【開発者向け】

IDEALENS K4 への APK のインストール

1. [前提条件]

 IDEALENS K4 (以下、K4) は Android に基づいくシステムで、パソコンで ADB (Android Debug Bridge)を実行するため、予め Google USB ドライバー (Android USB ドライバー)が必要です。Android USB ドライバーについてはこちらを参照して ください。

https://developer.android.com/studio/run/win-usb?hl=JA

② K4 にインストールする APK は K4 専用の IDEALENS SDK で作られたものに限り ます。SDK は VR Japan ホームページ https://www.vr-japan.co.jp より入手できます。

- K4の「USB デバッグ」モードを ON にする必要があります。K4 のホームから、
  [設定]→[開発者向け] にアクセスして ON になっているかを確認してください。
- 3. K4を USB Type-C ケーブルでパソコンに接続してください。
- コマンドプロンプトを起動して、" adb install -r " を入力し、インストールしたい APK をパソコンから"adb install -r"の後にドラッグ・アンド・ドロップし、エンターキーを 押してインストールを開始してください。

C:\Users\yupud>adb instal1 -r C:\Users\yupud\Desktop\CR\apk\PassionGo\_0608\_v1\_01back.apk 5209 KB/s (84788300 bytes in 15.893s) pkg: /data/local/tmp/PassionGo\_0608\_v1\_01back.apk Success

5. APK のインストールが行われ、"Success"の表示が出るとインストール完了です。